## Sincronizar y guardar archivos PDF en Mac

Para añadir archivos PDF a la biblioteca de iTunes del equipo, arrastra y suelta el archivo PDF en la biblioteca de iTunes. Si utilizas OS X Mavericks o posterior, arrastra y suelta los archivos PDF en la biblioteca de iBooks utilizando iBooks para Mac.

Si utilizas Gestionar la música y los vídeos manualmente, desactiva la opción de la pestaña Resumen de sincronización. Para sincronizar un archivo PDF desde el ordenador con iBooks en el iPhone, el iPad o el iPod touch:

- 1 Selecciona el dispositivo iOS.
- 2 Haz clic en la pestaña Libros.
- 3 Selecciona Sincronizar libros.
- 4 Si iTunes está configurado para sincronizar únicamente los libros seleccionados, marca la casilla que se encuentra junto al archivo PDF que quieras sincronizar.
- 5 Haz clic en Sincronizar.

También puedes utilizar iTunes para realizar la copia de seguridad de los archivos PDF de forma que estos se restauren en el dispositivo iOS después de actualizar o restaurar el software o transferir información a un dispositivo diferente. Para transferir archivos PDF al ordenador y realizar la copia de seguridad, transfiere las compras del dispositivo iOS al ordenador. Estos archivos no están en una copia de seguridad de iTunes. Más información acerca de lo que contienen las copias de seguridad de iTunes y iCloud.